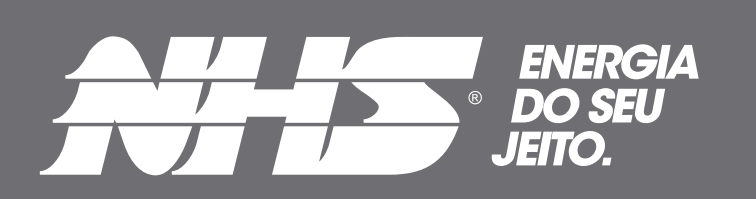

# Manual do Usuário ATS

# Quadro de Comutação 50A e 100A

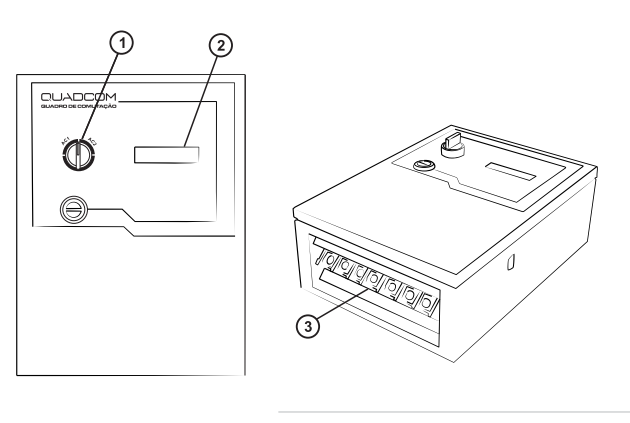

- 1. Chave 2 Posições
- 2. Display LCD
- 3. Borneira de entrada e Saída

# Características gerais

- Quadro de transferência automática de carga;
- Produto microprocessado com DSP (processador digital de sinais);
- Software de monitoração;
- Indicação de potência true RMS;
- Monitoração da rede true RMS;
- Botão frontal para selecionar rede preferencial de operação;
- Tensão de entrada configurável;
- Proteção contra surtos de tensão através de varistor óxido metálico, que atenua
- efeitos de descargas atmosféricas;
- Produto em sincronismo com ambas as entradas;
- Proteção contra curto-circuito e sobrecarga;
- · Alarme visual de defasamento entre as redes de entrada e potência excessiva;
- Interface de comunicação padrão USB.

- Somente nobreak's de forma de onda senoidal pura, na entrada do quadro, garantem o tempo de comutação especificado neste manual;

### Especificações técnicas

| DESCRIÇÃO                               | Quadro de<br>comutação 50A                        | Guadro de<br>comutação 100A                        |  |
|-----------------------------------------|---------------------------------------------------|----------------------------------------------------|--|
| Tensão de entrada nominal               | 120V/220V (configurável – strap interno)          |                                                    |  |
| Tipo de seleção                         | Manual                                            |                                                    |  |
| Faixa de Frequência                     | 40Hz-70Hz                                         |                                                    |  |
| Faixa de tensão                         | 80V/160V (para 120V) /170V/270V (para 220V)       |                                                    |  |
| Corrente de saída nominal               | 50A                                               | 100A                                               |  |
| Corrente de desligamento                | 60A                                               | 110A                                               |  |
| Tempo de comutação                      | 2ms-16ms                                          |                                                    |  |
| Sinalização de sobrecarga               | Sim                                               |                                                    |  |
| Proteção curto-circuito                 | Sim                                               |                                                    |  |
| Recomendação de potência<br>de nobreaks | <b>120V -</b> Até 6kVA<br><b>220V -</b> Até 12kVA | <b>120V -</b> Até 12kVA<br><b>220V -</b> Até 22kVA |  |
| Dimensões (CxLxA)                       | 230mm x 140mm x 316 mm                            | 240mm x 140mm x 325 mm                             |  |
| Peso aproximado                         | 3,8kg                                             | 5,4kg                                              |  |
|                                         |                                                   |                                                    |  |

# Sinalização e Diagnóstico de Problemas

Através da tabela abaixo é possivel identificar todos os estados do nobreak e solucionar os problemas mais comuns de instalação ou funcionamento do equipamento. Caso o problema persista entre em contato com o Suporte Técnico da NHS ou

| CONDIÇÃO                                                                                                  |                           | INDICADOR                                                        | DESCRIÇÃO                                                                                 |  |
|----------------------------------------------------------------------------------------------------|---------------------------|------------------------------------------------------------------|-------------------------------------------------------------------------------------------|--|
| 1 MODO DE<br>OPERAÇÃO                                                                                     |                           | NHS                                                              | Indicação de quadro controlado por chave frontal.                                         |  |
|                                                                                                    |                           | NHS<br>MODO SOFTWARE                                             | Indicação de quadro controlado por software monitor.                                      |  |
|                                                                                                    |                           | FALHA                                                            | Indicação para fonte de alimentação com defeito, contatar a assistência                   |  |
| 2 ALERTA                                                                                                  | ALERTAS                   | ATENÇÃO                                                          | Indicação de sobrecarga, para melhor desempenho reduzir a carga.                          |  |
|                                                                                                    |                           | VERIFICAR TENSÃO                                                 | Indicação de tensão de entrada diferente da tensão de operação.                           |  |
| 3 INFORMAÇÕES DE DESLIGAMENTO POR<br>SOBRECARGA Indicação que o quadro desligou devido a carga acima da r |                           | Indicação que o quadro desligou devido a carga acima da nominal. |                                                                                           |  |
|                                                                                                    | DESLIGAMENTO              | DESLIGA EM XXs                                                   | O Quadro de comutação já resetou* e irá desligar a saída**.                               |  |
| 4                                                                                                    | INFORMAÇÕES               | VERSÃO                                                           | Versão do hardware, software e número de série.                                           |  |
|                                                                                                    |                           | Sel: - V<br>Saída:                                               | Indicação rede preferencial, tensão nominal de operação e situação da saída do<br>quadro. |  |
|                                                                                                    |                           | V_Rede1 = , V<br>V_Rede2 = , V                                   | Indicação de valores de tensão Real nas entradas.                                         |  |
|                                                                                                    |                           | F_Rede1 = , Hz<br>F_Rede2 = , Hz                                 | Indicação de valores da frequência nas entradas.                                          |  |
|                                                                                                    |                           | Defasamento = °<br>I_rms = , A                                   | Indicação de defasamento entre as entradas e corrente RMS de saída.                       |  |
|                                                                                                    |                           | Fonte 1 = , V                                                    | Tensão de alimentação das fontes de entrada.                                              |  |
| 5                                                                                                    | INFORMAÇÕES<br>ADICIONAIS | Pot_Real = , W<br>Pot_Apar = , VA                                | Indicação de potência Real e Aparente na saída.                                           |  |
|                                                                                                    |                           | Pot_Pico = , W<br>FP_Carga = ,                                   | Indicação de potência Real de pico e fator de potência da carga.                          |  |
|                                                                                                    |                           | Pot_max = , W<br>Pot_min = , W                                   | Indicação de potência Real instantânea máxima e mínima da carga.                          |  |
| 6                                                                                                    | SINALIZAÇÃO<br>SONORA     | DESLIGAMENTO<br>POR SOBRECARGA                                   | Quatro apitos longos a cada 30 segundos                                                   |  |
|                                                                                                    |                           | FALHA NA<br>FONTE                                                | Oito apitos duplos curtos a cada 30 segundos                                              |  |
|                                                                                                    |                           | DESLIGAMENTO<br>MANUAL                                           | Dez apitos longos                                                                         |  |

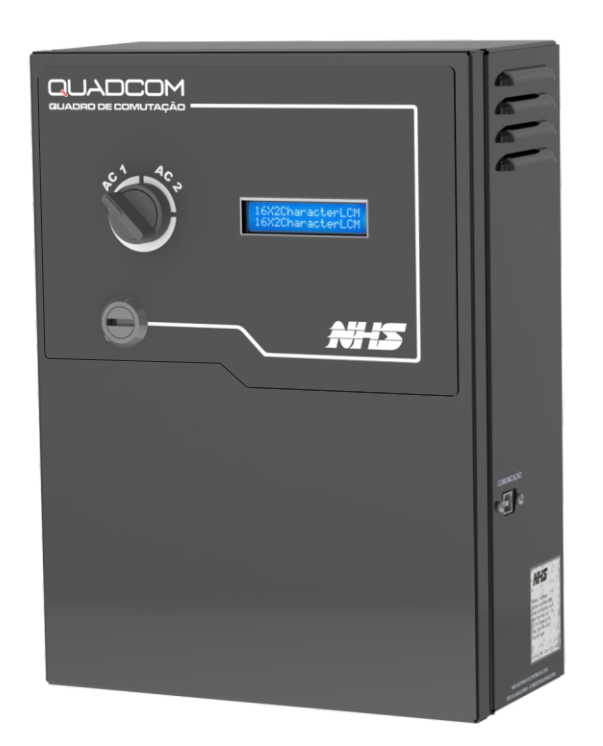

# www.nhs.com.br

# Software

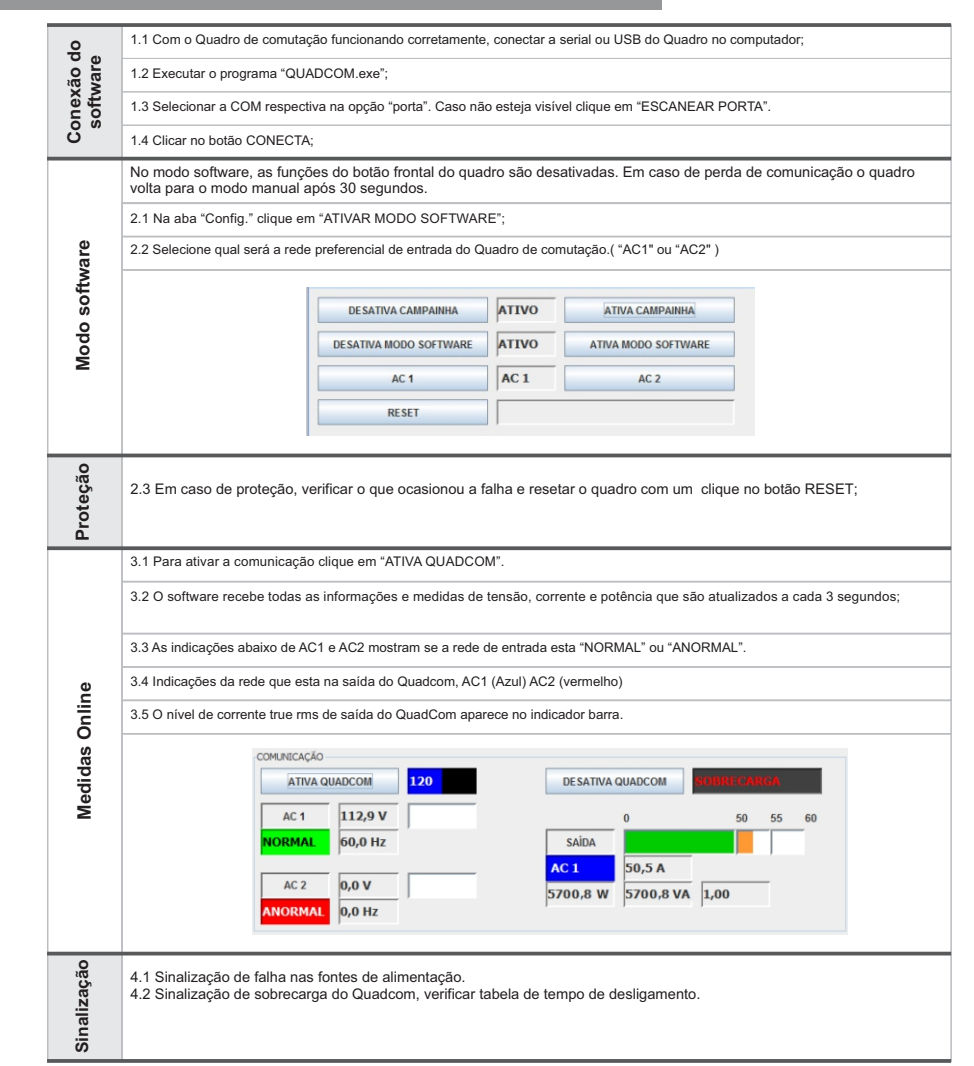

\* O software está disponível para download na página: www.nhs.com.br/softwares

# Tempo de desligamento por sobrecarga

| QuadCom 50A  |                       |              | QuadCom               |
|--------------|-----------------------|--------------|-----------------------|
| CORRENTE (A) | TEMPO DE DESLIGAMENTO | CORRENTE (A) | TEMPO DE DESLIGAMENTO |
| 60A          | 60                    | 120A         | 60                    |
| 65A          | 12                    | 130A         | 12                    |
| 70A          | 06                    | 140A         | 06                    |
| 80A          | 03                    | 160A         | 03                    |
| 100A         | 02                    | 200A         | 02                    |
| 120A         | 01                    | 240A         | 01                    |

\*As informações permanecem ativas no display por aproximadamente 4 segundos.

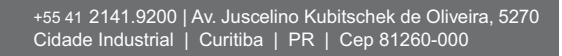

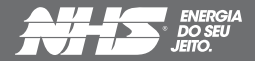

### DESCRIÇÃO

O quadro de comutação automática possui duas entradas e uma saída;

Normalmente é alimentado por duas redes elétricas diferentes;

Em caso de falha na entrada preferencial o quadro irá transferir automaticamente a carga para a outra rede de entrada.

#### VANTAGENS

- ✓ Aumenta a confiabilidade do sistema;
- Proporciona alimentação redundante para a carga;
- ✓ Configuração simples;

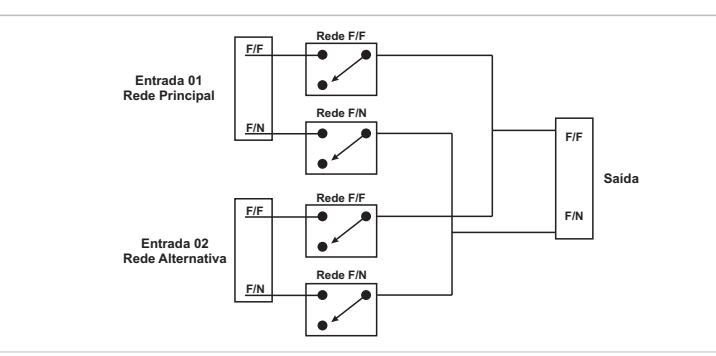

A topologia do quadro de comutação automático garante o isolamento entre as redes de entradas através de reles em cada um dos alimentadores. Afim de garantir o total isolamento entre as redes de entrada no momento da comutação, a abertura dos reles da entrada com falha é realizada antes do comando de fechamento dos reles da outra rede de entrada.

# Conexão / Ligação

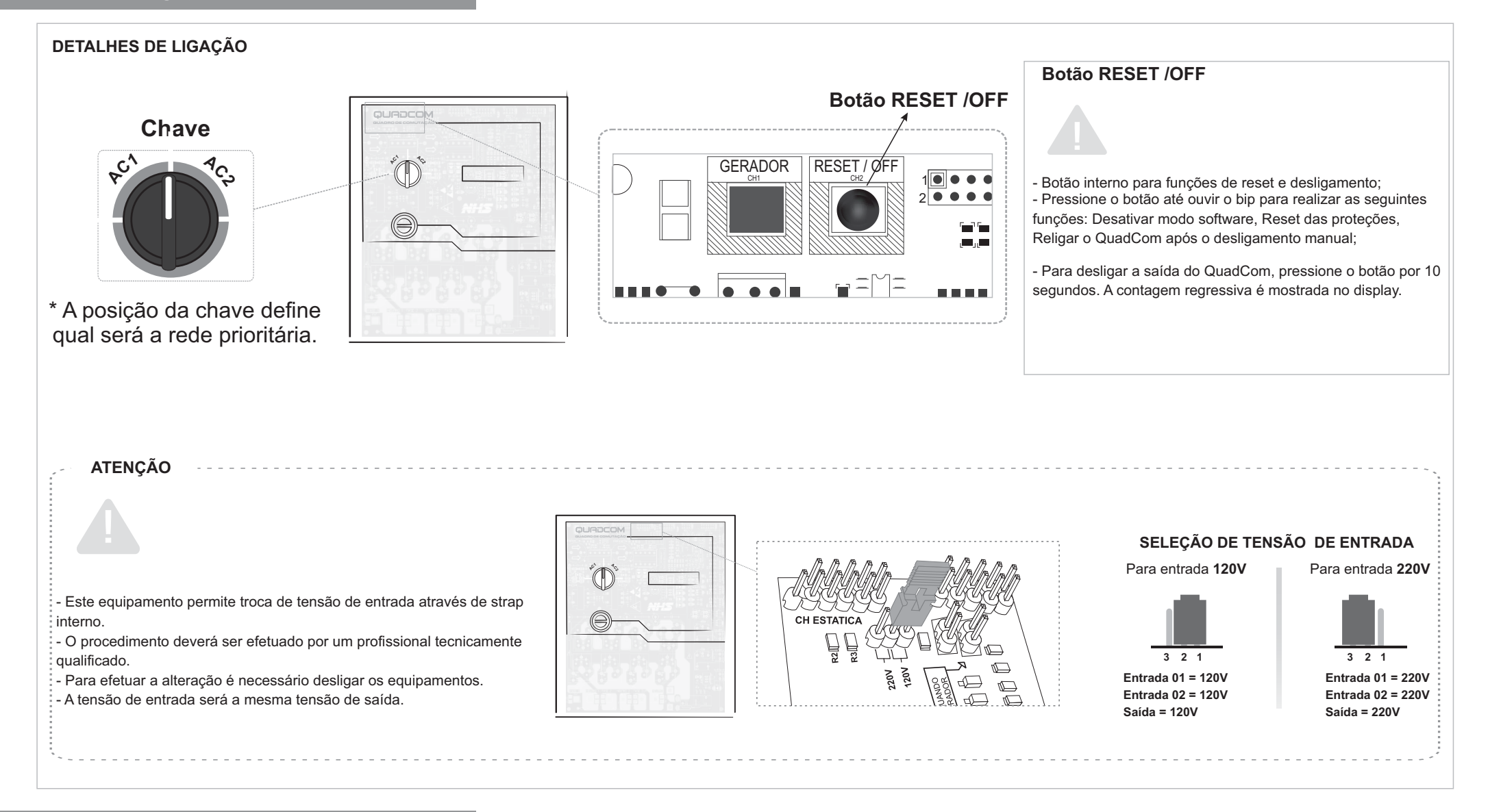

## Assistência técnica

Os equipamentos NHS somente saem da fábrica após passarem por uma rigorosa sequência de testes com o objetivo de detectar eventuais defeitos de fabricação ou falha de seus componentes, e assim garantir um operação segura e livre de problemas.

Antes de contatar uma Assistência Técnica certifique-se de que o equipamento está corretamente instalado: a.Certifique-se que o equipamento está ligado à tomada e que está ligado;

b. Verifique indicação visual e sonora do equipamento, conforme a tabela de Sinalizações e Diagnósticos de Problemas

deste manual.

Persistindo o problema localize uma Assistência Técnica Autorizada NHS mais próxima da região. GARANTIA

O tempo de garantia deste equipamento está descrito na Etiqueta de Identificação do Produto, contado a partir da sua data de compra

Não havendo nota fiscal de venda a garantia valerá pela data de fabricação do mesmo. IMPORTANTE: Caso o cliente não consulte previamente a NHS ou se engane ao fazer a remessa, a NHS não pagará os fretes de equipamentos enviados por transportadora não conveniada, mesmo que a situação que originou a remessa esteja em conformidade com os itens a e b acima. Assim, o frete não será aceito pela NHS, o conhecimento de transporte não será recebido e a transportadora efetuará a devolução dos equipamentos ao remetente. A NHS também não efetuará pagamento de fretes enviados por transportadora conveniada, caso a situação se encaixe na condição do item c

3) A garantia do equipamento e o procedimento, mencionado no item 2, são válidos guanto a defeitos de fabricação. Caso sejam detectados problemas que justifiquem o cancelamento da garantia, conforme item GARANTIA deste manual, a NHS não pagará os fretes.

4) A NHS possui uma rede de Assistência Técnica Autorizada, que poderá ser consultada no site www.nhs.com.br. A garantia

Para reparos ou manutenções em garantia deste produto enviar o mesmo a uma revenda autorizada mais próxima ou diretamente para a NHS.

Despesas decorrentes de embalagem, transporte e seguro são de responsabilidade do usuário do produto. Danos decorrentes de raios, incêndios, inundações ou outras catástrofes naturais não são cobertos pela garantia.

Esta garantia não assegura o direito de visita técnica domiciliar.

Esta garantia é automaticamente CANCELADA guando:

- o equipamento for submetido a reparos por pessoas ou empresas não autorizadas;

- for constatado que o danos foram causados por quedas, acidentes, manuseio ou instalação inadequadas ou em desacordo com as especificações descritas neste manual;

- a etiqueta com o número de série original de fábrica for retirada, rasurada ou alterada;

Regulamento para troca de equipamentos, fretes e deslocamento de técnicos: 1) A garantia dos equipamentos está descrita na Etiqueta de identificação do produto a partir da venda para o usuário final, comprovado com a nota fiscal de compra na qual deverá constar o número de série do equipamento. Caso o usuário não tenha condições de comprovar a data de aquisição do equipamento da revenda através da nota fiscal, valerá o prazo de 24 (vinte e quatro) meses a partir da data de fabricação. 2) Antes de enviar o equipamento para NHS é necessário uma consulta prévia ao suporte técnico da NHS, que analisará a

situação e poderá autorizar o envio do mesmo através de transportadora com a qual a NHS possua convênio, desde que esteja de acordo com as condições abaixo:

a) A NHS paga os fretes de ida e de volta: para equipamentos com até um mês de uso, comprovado pela nota fiscal da revenda para o usuário;

b) A NHS paga o frete de ida ou o frete de volta: para equipamentos com até três meses de uso, comprovado pela nota fiscal da revenda para o usuário:

c) A NHS não paga o frete: para equipamentos com mais de três meses de uso, sendo o mesmo de responsabilidade do usuário.

dos equipamentos é dada no balcão da rede de Autorizadas, portanto, a NHS não pagará deslocamento de técnicos de Assistência Técnica Autorizada, nem frete até a Assistência Técnica Autorizada. Caso ocorram casos com estas necessidades, as despesas com deslocamento ou frete serão por conta do emitente.

Contato

SUPORTE TÉCNICO NHS Fone: (041) 2141-9230 / 2141-9231 e-mail: assist@nhs.com.br

#### ASSISTÊNCIA TÉCNICA AUTORIZADA Acesse o endereço www.nhs.com.br

As informações contidas neste manual têm caráter puramente informativo, estão sujeitas a alterações sem aviso prévio e não devem ser interpretadas como um compromisso por parte da NHS Sistemas Eletrônicos Ltda.

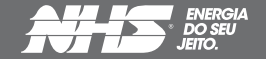

+55 41 2141.9200 | Av. Juscelino Kubitschek de Oliveira, 5270 Cidade Industrial | Curitiba | PR | Cep 81260-000

#### Entrada com Gerador

Nessa configuração, o QuadCom é alimentado em uma das entradas pela rede elétrica e outra pelo gerador. A tensão de entrada pode ser 220V (fase-neutro ou fase-fase) ou 127V. A saída está alimentando um nobreak, que por suas vez alimenta as cargas, garantindo sempre a estabilidade e qualidade da energia na saída durante a transferência da alimentação da rede para o gerador.

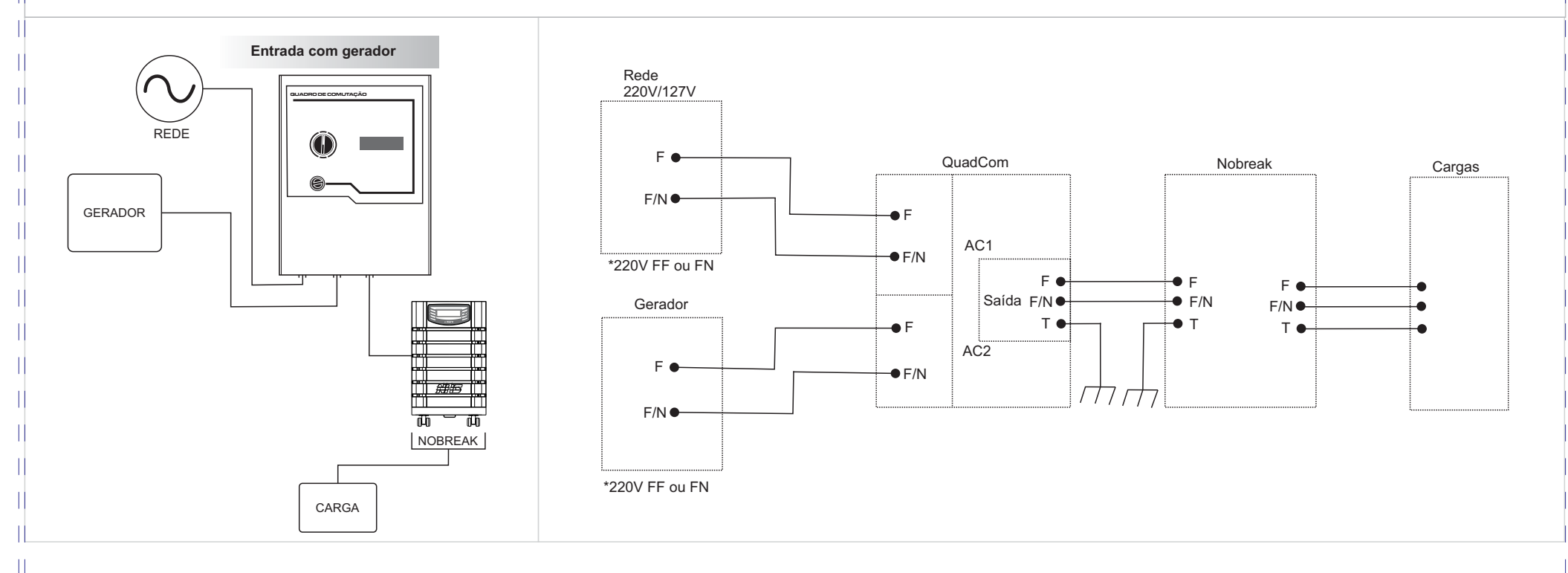

#### Modo Bypass

A configuração bypass, pode ser utilizada para garantir que em caso de falha ou manutenção do nobreak, a carga possa ser alimentada automaticamente pela rede elétrica. A tensão da rede elétrica e de saída do nobreak podem ser 220V (fase-neutro ou fase-fase) ou 127V.

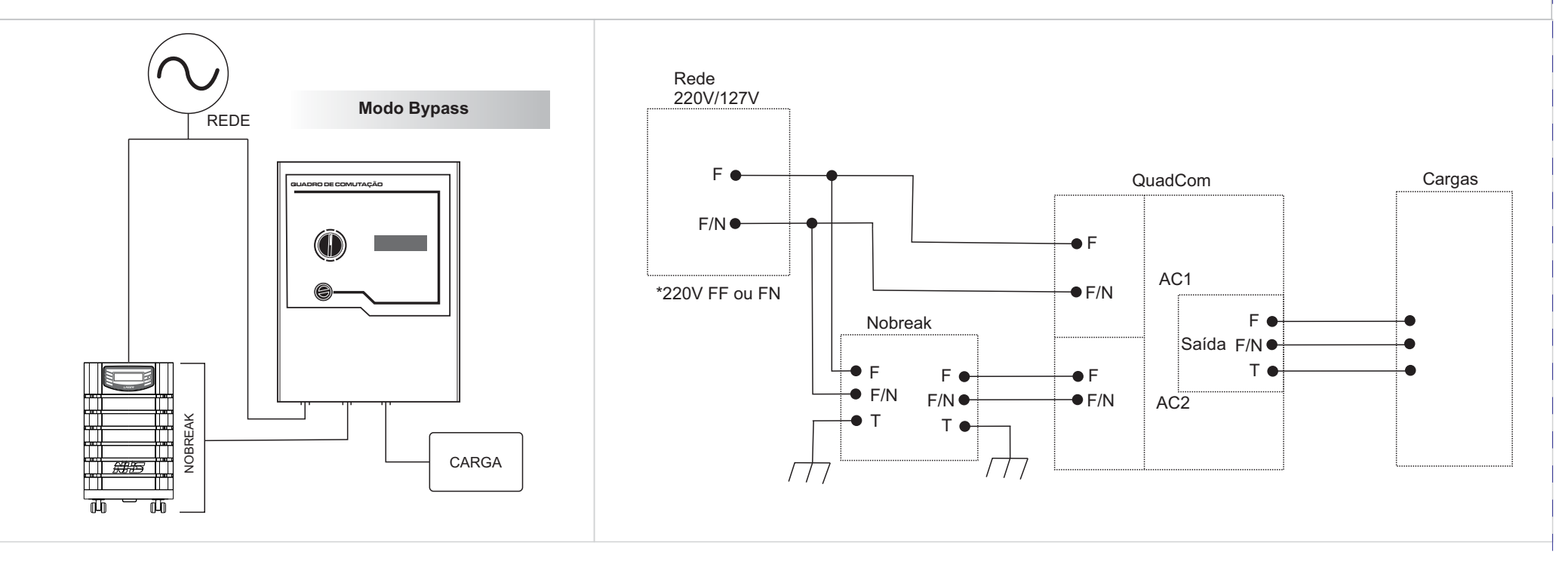

#### Modo Redundante

Nesse modo, o QuadCom é utilizado para garantir a alimentação de equipamentos críticos que não possuem fonte redundante. Com dois nobreaks ligados, um a cada entrada do QuadCom, o quadro será responsável por realizar a comutação automática em caso de falha ou desligamento de um dos nobreaks, garantindo assim a alimentação contínua da carga. Os nobreaks devem ter mesma tensão de saída, 220V (fase-neutro ou fase-fase) ou 127V.

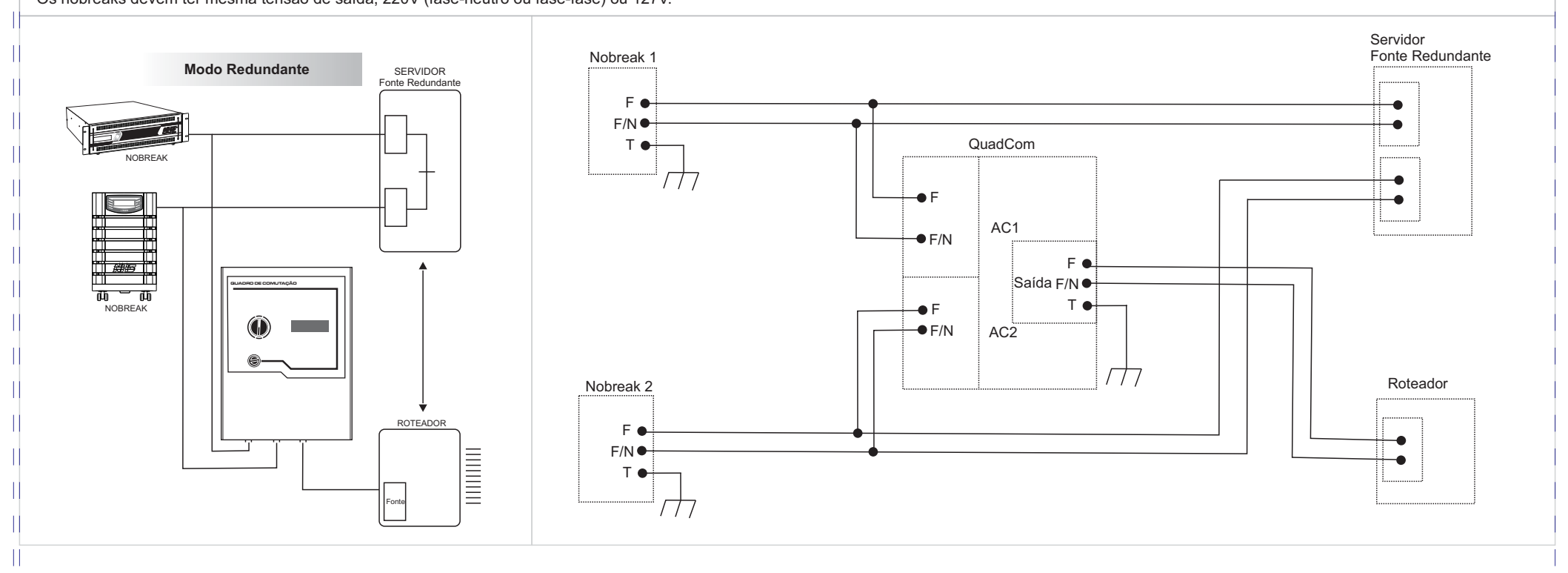

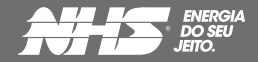

+55 41 2141.9200 | Av. Juscelino Kubitschek de Oliveira, 5270 Cidade Industrial | Curitiba | PR | Cep 81260-000

### Modo Bypass com Transformador

Este modo é similar ao Modo Bypass, a única diferença é que se utiliza um transformador na entrada do QuadCom para adequar a tensão de alimentação, sendo que ambas necessitam ser iguais.

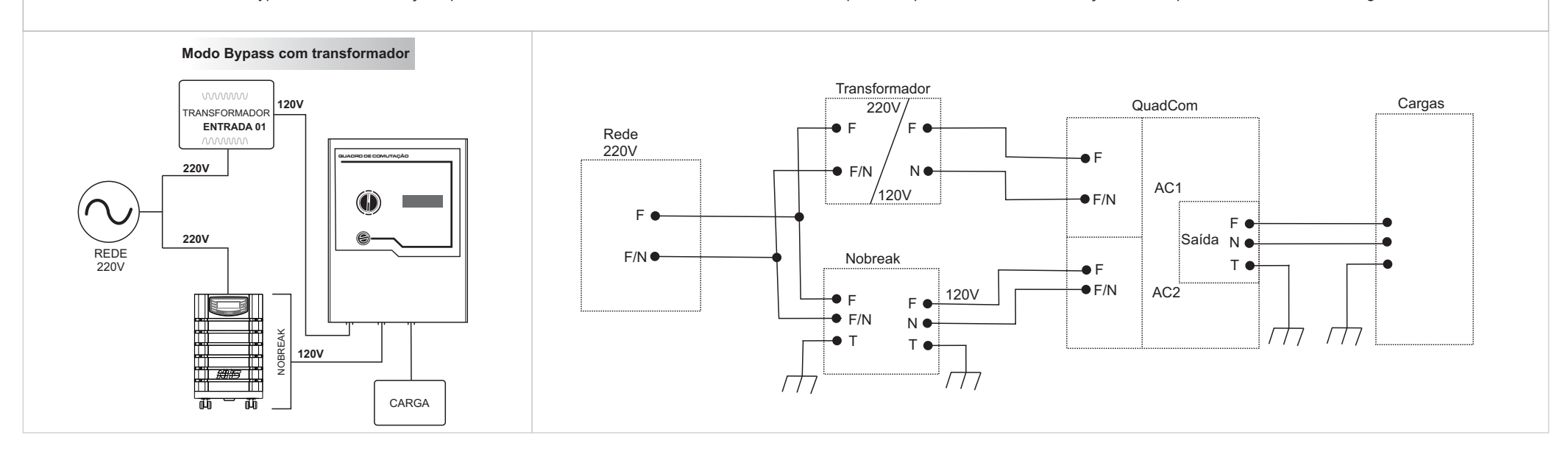

#### Modo Bypass com Rede Bifásica

O Modo Bypass com Rede Bifásica serve para ser utilizado quando se deseja a configuração Fase-Fase(F-F) 220V e Fase-Neutro(F-N) 127V simultaneamente. Nesse caso, tanto a rede elétrica quanto o nobreak devem disponibilizar três fios (F-F-N).

Como o quadro de comutação monofásico permite a entrada de dois fios (F-F ou F-N), a ligação do neutro nessa configuração será comum entre a rede elétrica, o nobreak e as cargas alimentadas em 127V. A duas fases da rede, serão conectadas a uma entrada do QuadCom e as fases do nobreak a outra entrada. Assim, as cargas 220V são ligadas às duas fases de saída do quadro de comutação e as cargas 127V são ligadas entre uma das fases e o neutro comum.

Lembrando que caso o nobreak utilizado seja isolador, essa configuração acaba eliminando a isolação por conta do neutro comum.

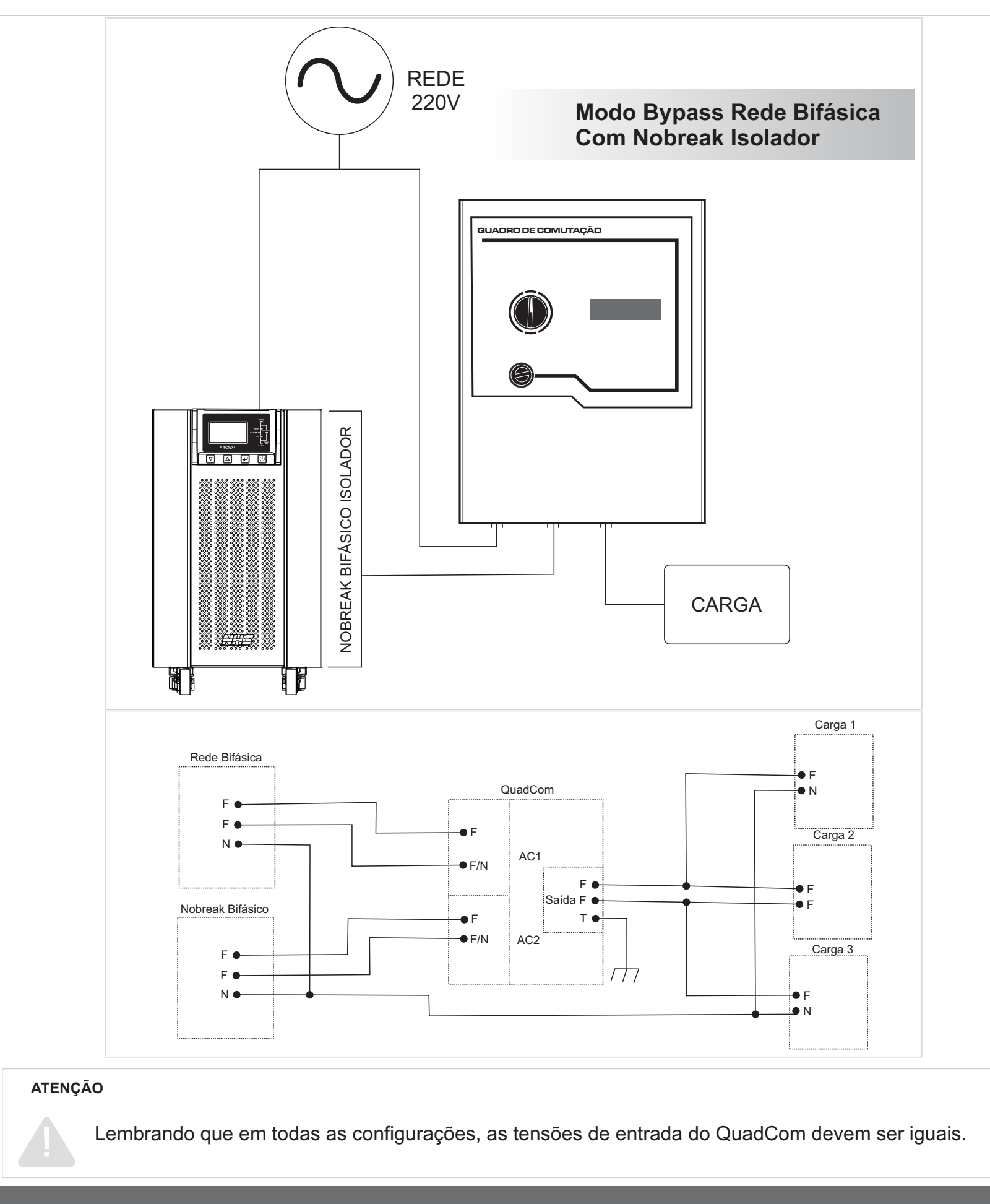

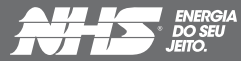

# NÃO AJUSTAR ARQUIVO À PÁGINA

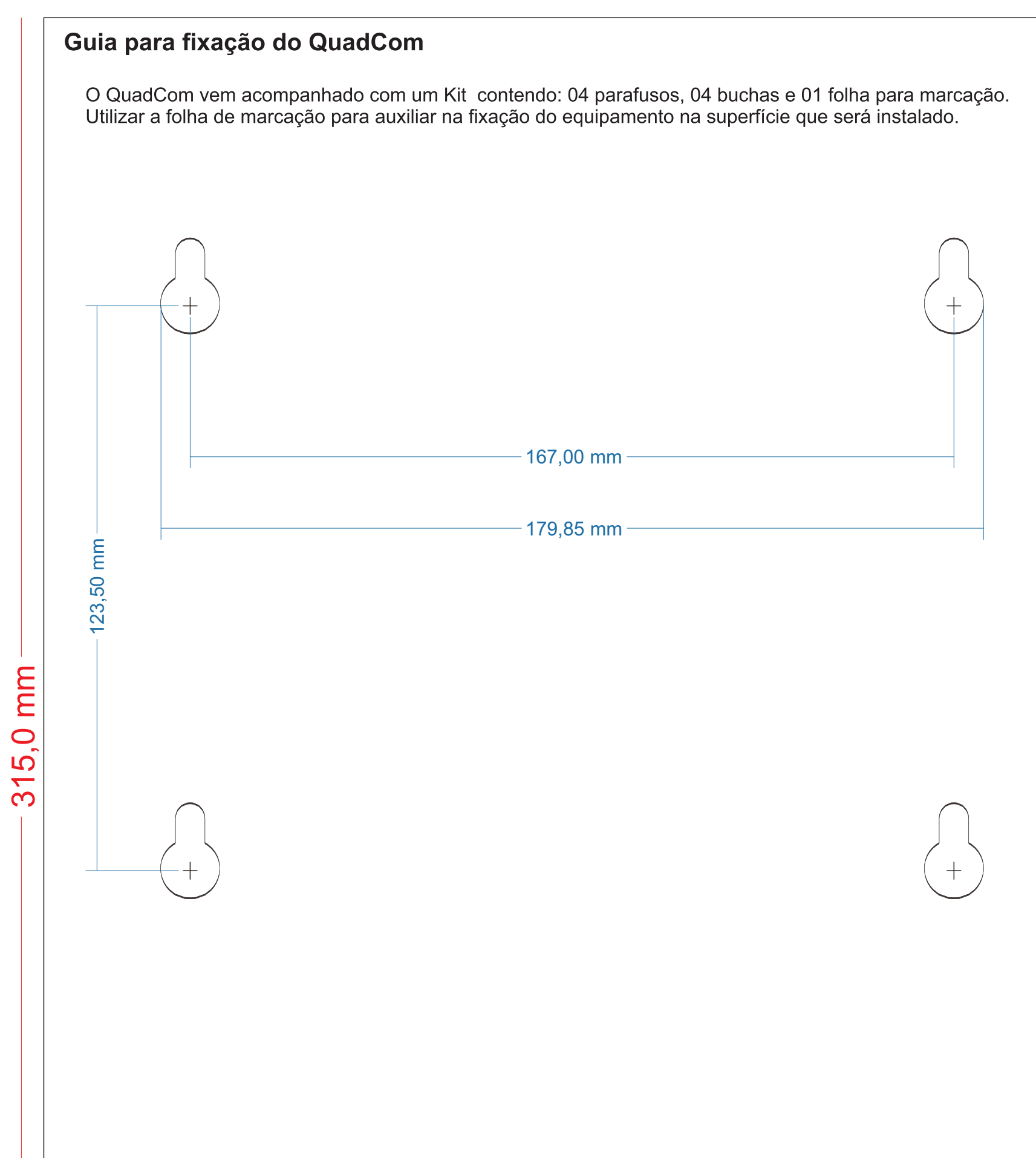

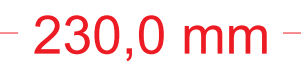